## LCsolution の環境設定

分析に使用する装置構成を変更したり、装置とPCがうまくリンクしない場合に環境設定をやり直す必要があります。

----注記-----

LCsolution で環境設定をする前に、ご使用頂くすべての装置の電源が入っているかご確認下さい。

SPD-M10Avpをご使用の際には、PCの電源より先にSPD-M10Avpの電源をいれてください。 うまく環境設定ができません。(例えば装置1(通常検出器)と装置2(SPD-M10Avp)を同じPCで 制御している時、装置1を分析使用中に装置2の電源を後から入れると環境設定でSPD-M10Avp を認識しないといったことになります。)

環境設定の手順を下記いたします。

 [LC 分析]ウィンドウ左側のアシスタントバーから[環境設定]アイコン をクリックします。(注:SPD-M10Avp をご使用の際には、PC の電源 より先に SPD-M10Avp の電源をいれてください。うまく環境設定がで きません。)

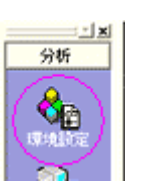

2) 初回環境設定時は、[装置] 画面が表示されます。以前に環境設定がされていれば、下 記[環境設定] 画面が表示されます。その場合は、[分析に使用するユニット]にある[装 置(通信設定)]をダブルクリックすると[装置] 画面が表示されます。

| 環境設定                                    | ★署(通信設定)                          |
|-----------------------------------------|-----------------------------------|
| 有効なユニット( <u>A</u> )                     | 分析に使用するユニット(リ) 名重(通信設定)           |
| □… ◆ 装置                                 | □···· ◆ 装置(通信設定) ▲                |
| 🗄 🖓 📅 μούατα                            | 📥 🛣 Γολάδα                        |
| 🔜 システムコントローラ                            |                                   |
| 由 → → → → → → → → → → → → → → → → → → → |                                   |
| 🗄 🍰 オートサンフラ                             | ዀ オートサンフ <sup>ゃ</sup> ラ : SIL-20A |
| 🕀 🗊 🗊 カラムオーフシ                           | 🚺 カラムオーフや:CTO-20AC                |

[装置]画面で[タイプ](システムコントローラーの種類)[通信] 接続方法の設定を行います。

| 表置名             | /(N):                           | <b>E</b> 1     |         |                                 |                  |         |         |
|-----------------|---------------------------------|----------------|---------|---------------------------------|------------------|---------|---------|
| XUNG            | 9                               |                |         |                                 |                  |         |         |
|                 |                                 |                |         |                                 |                  |         |         |
|                 |                                 |                |         |                                 |                  |         |         |
|                 |                                 |                |         |                                 |                  |         |         |
|                 |                                 |                | 1       |                                 |                  |         |         |
| <u>۵(</u> ۰     | タイプ                             | 通信             | 1       | 接続                              | 方法               |         |         |
| 動信:             | タイプ                             | 通信             | COM#*~F | 接続7                             | 方法<br>∣scsा≭*~ト* | SCSI ID |         |
| 動信:<br>装置<br>LC | タイプ<br><u>\$17</u> *<br>CBM-20A | 通信<br>Ethernet | COM#*~h | 接続7<br>IP Address<br>1723124173 | 方法<br>_scs琳*-⊦*  | SCSI ID | SOSI 一覧 |

接続方法の設定は、RS232Cの場合は[COMポート], Ethernetの場合は[IP Address]、 SCSIの場合は[SCSIボード]です。PDAを使用する場合は, PDAの通信方法の設定も 行います。 ----**注記----**CDD-10Avp/sp を接続する場合は、[タイプ]を[SCL-10Asp]に設定して下さい。 そのとき、SCL-10Asp のバージョンが Ver.1(CDD-6Avp/sp 対応)の場合のみ、 [通信]に[RS232C(S)]を選択して下さい。 SPD-M20A は、Ethernet 接続のみです。 SPD-M10Avp は SCSI 接続のみです。

3) [装置]画面で[OK]をクリックすると[環境設定]画面が表示されます。([装置]画面で変更をした場合は、システムコントローラーと接続している装置が自動的に[分析に使用するユニット]ボックスに読み込まれてます。)

| 4) | [環境設定]画面左下            | 環境設定                                    | 分析に使用するユニット                     |
|----|-----------------------|-----------------------------------------|---------------------------------|
| 1) | [処況設定] 西西王一の「白動設定] ボタ | 有効なユニット( <u>A</u> )                     | 分析に使用するユニット①                    |
|    | ンをクリックすると、            | □- ◆ 装置 □- ☆ 装置 □- ☆ LOジステム             | □- ◆ 装置(通信設定) □- ☆ LC>ステム       |
|    | システムコントロー             |                                         |                                 |
|    | ラが認識している装             | □ · · · · · · · · · · · · · · · · · · · | 満 オートサンフ <sup>*</sup> ラ:SIL-20A |
|    | 置が自動で[分析に             | 田一 □ 17547-772<br>田一                    |                                 |
|    | 使用するユニット]             |                                         |                                 |
|    | ボックス読み込まれ             |                                         |                                 |
|    | ます。読み込めない             | 7@ハ°ティ(E                                | D                               |
|    | 装置は、[分析に使用            |                                         |                                 |
|    | するユニット]ボッ             | 自動設定                                    |                                 |
|    | クスヘ手動で登録し             | 自動設定① リセット(に) オーディットトレイル(2)             | OK キャンセル 印刷(P) ヘルプ              |
|    | ます。( 手動で登録し           |                                         |                                 |

たユニットの ROM バージョンは読み込まれないのでご注意ください。)

5) [分析に使用するユニット]で、環境設定を行う装置をダブルクリックします。使用 する装置の環境設定がすべて終了したら,[環境設定]画面の[OK]ボタンをクリック して下さい。

参考:LabSolution/LCsolution 取扱説明書 据付編 p25-28